- Log ind i Byg og Miljø
- På forsiden trykkes på "Mine projekter" eller "Gå til mine projekter"

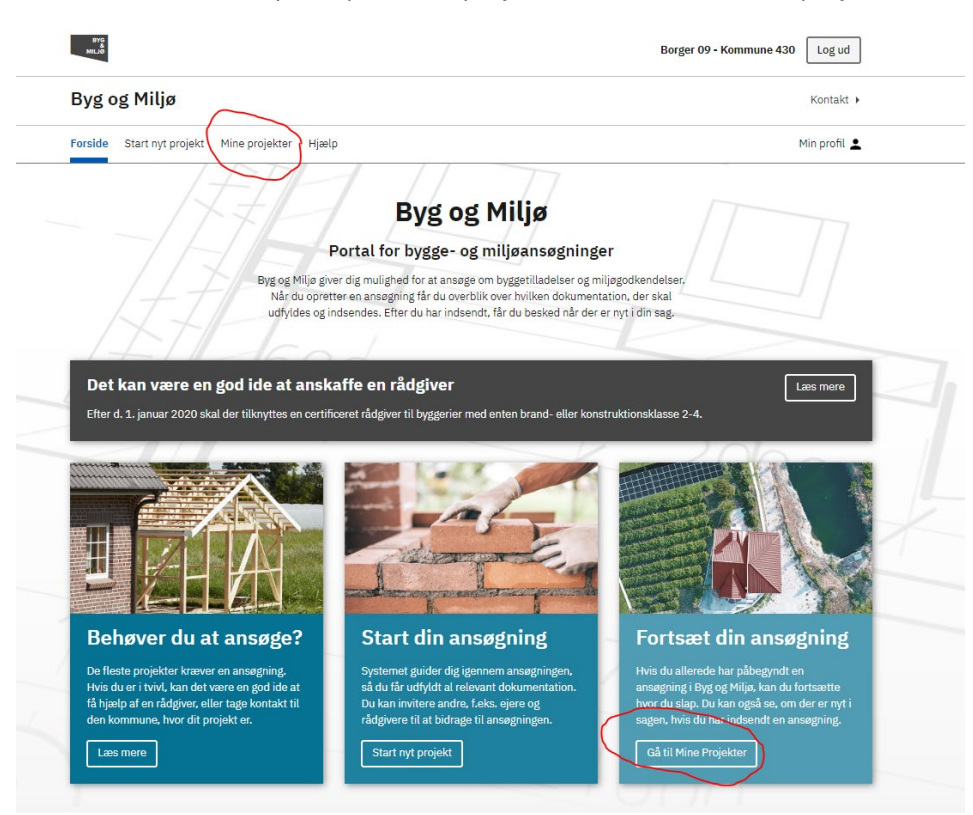

• Vælg det projekt der ønskes færdigmeldt

## Mine projekter

Her kan du se en oversigt over alle dine projekter, både igangværende og godkendte. Du kan også starte en ny projektansøgning ved at trykke på den blå knap nedenfor. Du kan fremsøge i dine projekter fx. på projektets adresse ved at benytte browserens søgefunktion.

| Start nyt projekt Ny projektmappe                                |                                                                                |
|------------------------------------------------------------------|--------------------------------------------------------------------------------|
| <ul> <li>Mine projekter (12 projekter)</li> </ul>                |                                                                                |
| ghrh month and a state                                           | Mere 🗸                                                                         |
| Nedrivning, der kræver tilladelse                                | Afventer: Dig<br>Ikke indsendt kladde                                          |
| Nyt enfamiliehus                                                 | ULÆSTE BESKEDER Mere 🗸                                                         |
| Fritliggende enfamiliehuse, rækkehuse, dobbelthuse og sommerhuse | Afventer: Faaborg-Midtfyn Kommune<br>Fuldt oplyst med fyldestgørende materiale |
| vikingehejs                                                      | Mere 🗸                                                                         |
| Faste konstruktioner, som ikke er bygninger                      | Afventer: Dig<br>Ikke indsendt kladde                                          |

• Vælg punktet "efter endt arbejde"

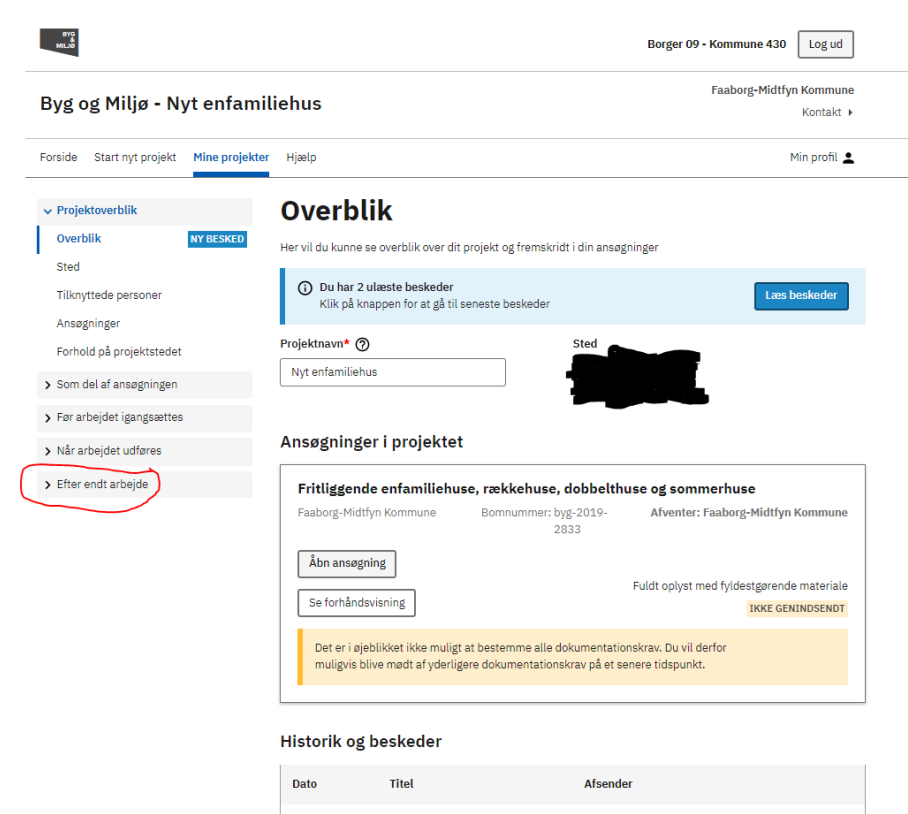

- Vælg først punktet "Erklæring om det færdige byggeri" og følg proceduren nedenfor.
- Derefter vælges punktet "Erklæring om dokumentation for det færdige byggeri", og samme procedure følges. Der skal <u>ikke</u> trykkes indsend, før begge erklæringer er underskrevet med digital signatur.

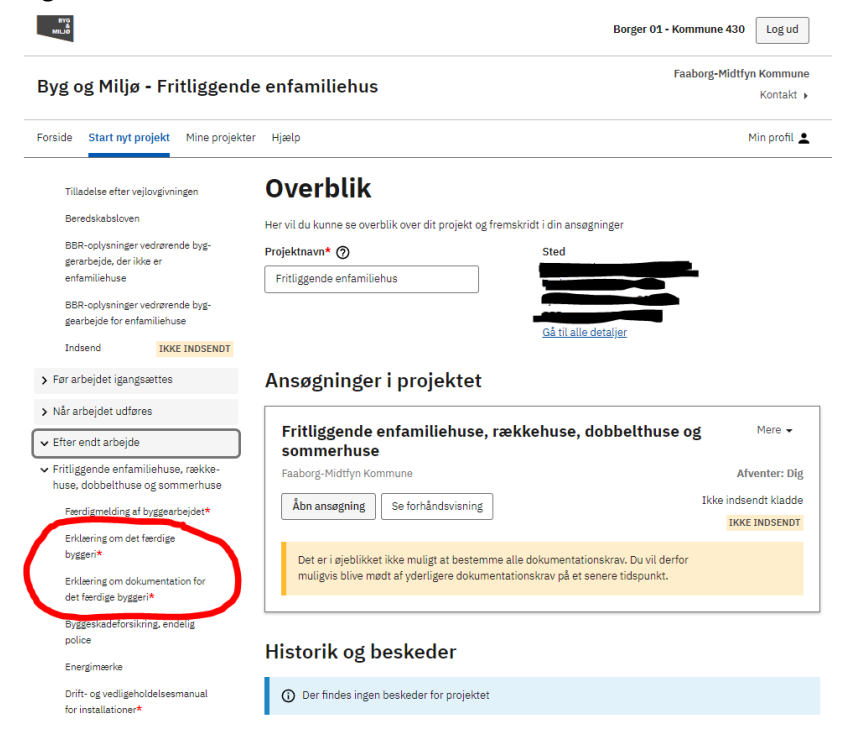

## • Tryk på "Anmod om digitalsignatur"

| Forhold på projektstedet                                                                     | og bygningsreglementet, jf. § 40, stk. 2, nr. 2.                                                                                                    |
|----------------------------------------------------------------------------------------------|----------------------------------------------------------------------------------------------------|
| > Som del af ansøgningen                                                                     | Der skal rekvireres underskrift ved at klikke på "Rekvirér underskrift" nedenfor. Er du<br>selv ansvarlig, skal du rekvirere underskrift ved dig selv.                     |
| > Før arbejdet igangsættes                                                                   |                                                                                                    |
| ▶ Når arbejdet udføres                                                                       | Hvis du vedhæfter dokumentation, behøver du som udgangspunkt ikke at udfylde<br>heskrivelsesfeltet                                                                         |
| ✓ Efter endt arbejde                                                                         | B I U E E E E E O S                                                                                                    |
| <ul> <li>Fritliggende enfamiliehuse,<br/>rækkehuse, dobbelthuse og<br/>sommerhuse</li> </ul> | Indtast din beskrivelse her                                                                                                    |
| Færdigmelding af byggearbejdet*                                                              |                                                                                                    |
| Erklæring om det færdige<br>byggeri*                                                         |                                                                                                    |
| Dokumentation for Kap. 2.<br>Adgangsforhold*                                                 |                                                                                                    |
| Dokumentation for Kap. 3.<br>Affaldssystemer *                                               | Bilag                                                                                                    |
| Dokumentation for Kap. 4. Afløb*                                                             |                                                                                                    |
| Dokumentation for Kap. 7.                                                                    | Der er ingen bilag til denne dokumentation                                                                                                    |
| Byggepladsen og udførelsen af                                                                |                                                                                                    |
| Byggearbejder*                                                                               | 🕲 Vedhæft bilag                                                                                                    |
| Dokumentation for Kap. 9.                                                                    |                                                                                                    |
| Bygningens indretning*                                                                       | Anmod om en digital signatur                                                                                                    |
| Dokumentation for Kap. 11.                                                                   | Annou on en ugitat signatur                                                                                                    |
| Energiforbrug*                                                                               | Send en anmodning om at underskrive Erklæring om det færdige byggeri via digital<br>sjønatur. Hvis modtageren underskriver med digital sjønatur, skal du ikke foretage dig |
| Dokumentation for Kap. 12.                                                                   | vderligere.                                                                                                    |
| Energiforsyningsanlæg i                                                                      |                                                                                                    |
| tilknytning til bygninger*                                                                   | Du kan kun have én digital signatur ad gangen. Hvis du har brug for flere signaturbeviser                                                                                  |
| Dokumentation for Kap. 13.                                                                   | kan de vedhæftes som bilag.                                                                                                    |
| Forureninger*                                                                                |                                                                                                    |
| Dokumentation for Kap. 14. Fugt<br>og vådrum*                                                | Anmod om digital signatur                                                                                                    |
| Dokumentation for Kap. 17.<br>Lydforhold*                                                    | Næste                                                                                                    |
| Dokumentation for Kap. 18. Lys og<br>udsyn*                                                  | Tilbage                                                                                                    |

• Udfyld med navn og mail på den der skal underskrive (som regel dit eget navn og mail)

Luk

| Anmod om en digital signatur                                                                                                    |                      |  |
|----------------------------------------------------------------------------------------------------|----------------------|--|
| Send en anmodning om at underskrive Erklæring om det færdige byggeri via digital signatur.                                                        |                      |  |
| Dine kontaktoplysninger sendes til modtageren<br>Tjek at dine kontaktoplysninger er opdateret, så du kan kontaktes for yderligere<br>information. |                      |  |
| Navn* Telefon*                                                                                                    |                      |  |
| Navn på modtageren*                                                                                                    | Email på modtageren* |  |
|                                                                                                    |                      |  |
| Skriv en meddelelse*                                                                                                    |                      |  |
|                                                                                                    | //                   |  |
| Annuller Send anmodning                                                                                                    |                      |  |

- Der sendes nu en mail til den indtastede mailadresse med et link.
- Tryk på linket i mailen og underskriv med digital signatur.
- Et par minutter efter der er underskrevet er underskriften registreret i Byg og Miljø
- Tryk på punktet "Efter endt arbejde" nederst i menuen til venstre

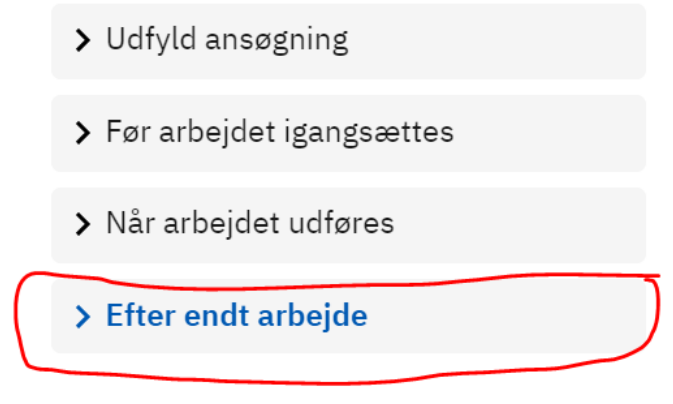

• Tryk på punktet "Indsend" nederst i menuen til venstre. Husk at begge erklæringer skal underskrives, inden der trykkes indsend.

| Dokumentation for brand <b>*</b><br>Byggeskadeforsikring, endelig                 | Godkend indsendelsen af ansøgningen<br>Bemærk at du ved behandling af visse ansøgninger kan blive opkrævet et gebyr. Du kan<br>orientere dig om taksterne for gebyr m.m. på den pågældende myndigheds hjemmeside |
|-----------------------------------------------------------------------------------|----------------------------------------------------------------------------------------------------|
| Energimærke                                                                       | Ja, jeg bekræfter, at de afgivne oplysninger er fyldestgørende ud fra min viden, og at<br>jeg er klar til at indsende.                                                                                           |
| Drift- og vedligeholdelsesmanual<br>for installationer<br>Indsend IKKE GENINDSEND |                                                                                                    |
|                                                                                   | Næste<br>Tilbage                                                                                                    |
| Tryk på knappen "Indsend"                                                         | Godkend indsendelsen af ansøgningen                                                                                                    |
| Dokumentation for brand *                                                         | Bemærk at du ved behandling af visse ansøgninger kan blive opkrævet et gebyr. Du kan                                                                                                    |
| Byggeskadeforsikring, endelig                                                     | orientere dig om taksterne for gebyr m.m. på den pågældende myndigheds hjemmeside                                                                                                    |
| police                                                                            | Ja, jeg bekræfter, at de afgivne oplysninger er fyldestgørende ud fra min viden, og at                                                                                                    |
| Energimærke                                                                       | jeg er klar til at indsende.                                                                                                    |
| Drift- og vedligeholdelsesmanual<br>for installationer                            | Indsend                                                                                                    |
| Indsend IKKE GENINDSENDT                                                          |                                                                                                    |
|                                                                                   | Næste                                                                                                    |
|                                                                                   | Tilbage                                                                                                    |

• Du modtager nu en kvittering på at sagen er indsendt igen